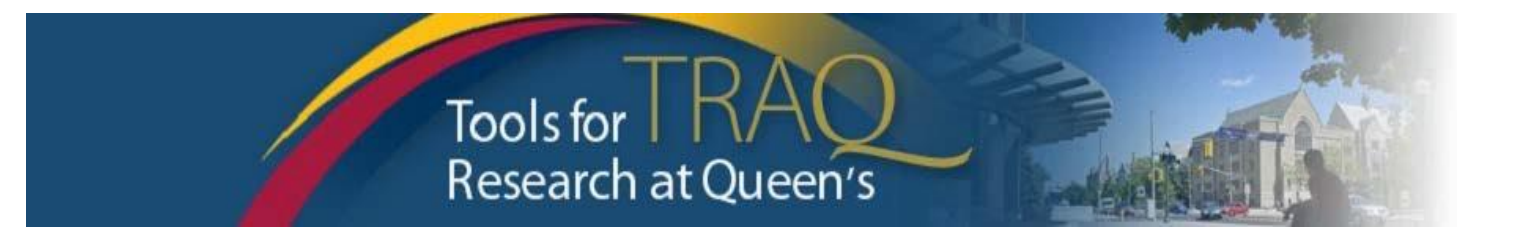

# TRAQ DSS FORM Instructions for Hospital-based Research

## TRAQ Tips !

- □ **TRAQ** is compatible with the following browsers: Mozilla Firefox, Internet Explorer 7.0+, and Google Chrome. Internet Explorer 10, 11 users should remember to turn on Compatibility View. <u>TRAQ is not compatible with</u> <u>Safari.</u>
- □ **TRAQ** does not have an automatic save feature. Please click the **Save** button before moving on to the next tab.

## **Getting Started...**

- Log into the TRAQ Researcher Portal (see <u>www.queensu.ca/traq/signon.html</u>)
- Click Apply New (top right)
- Scroll to the bottom of the screen. Under Awards, click TRAQ DSS FORM
- Complete the different tabs of the TRAQ DSS FORM, as described below

## Project Info tab

- o Give your project a title
- Do not enter the start & end date -> <u>unless project is not receiving funding</u>
- o If your project has an international dimension note the name of the country in the **Keywords** textbox
- Click Search under Related Certifications to link your certifications (human ethics/biohazards) to your project – if certification is already active, or in progress
- Under **Related Certifications**, click **Add New** to make note of any required animal care certification

## **Project Team Info tab**

- For researchers with cross-appointments: using the **Affiliation** drop down menu select the department/research centre where project will be taking place
- To add team members, scroll down, click Add New under Other Project Team Members, click Search Profiles, search for team members, click Select once team member is identified

#### Sponsor Info tab

- o Click Add New to add sponsor
- Click Agency and search for NSERC, click Select
- o Select Discovery from Program drop down menu
- Use calendar icon to enter Competition Date: November 2, 2015

 Click Add New to add funding disbursement: enter anticipated Start Date (April 1, 2016) and total amount requested – no comma, no dollar sign. <u>IMPORTANT: click the Save button on the Disbursement</u> <u>screen to save disbursement info</u>

#### **TRAQ DSS FORM tab**

- Answer the questions on all sub-tabs of the form including sub-tab 3. Hospital Research
  - Question 2.1 -> select Tri-Council
  - Question 4.3 -> select N/A

## Attachments tab

 Attach the following 3 documents for Discovery Grants: Go to your Discovery application on the NSERC Portal and click "Preview" to obtain a PDF of the application form.

Also create PDFs of your 5-page research proposal attachment and your 2-page budget justification attachment.

Upload those 3 PDFs to the TRAQ DSS.

Click Add Attachment to attach your document(s)

## Approvals tab

- You must complete the 'Other Approvals' section and checkmark all of the Hospital Operational Directors that need to review and approve your application.
- <u>At minimum you must select the Research Director of the hospital(s) of every hospital location identified</u> on sub-tab 3 of the TRAQ DSS Form tab.

## Submitting

- Click Submit button at the top of the screen when ready (Important: PI is the only team member who has access to the Submit button.)
- Enter comment (e.g. "Please review." "For your consideration") in Comments text box, click Submit button either at the top, or bottom, of the pop up window
- Note: you will not be able to submit the application if you can still see the Errors tab. Consult the Errors tab to see which required question (preceded by red\*) you have missed.

#### Need Help?

- For more details regarding the TRAQ DSS Form, please consult the <u>TRAQ DSS Form Researchers-User Manual</u> available on the TRAQ website <u>http://www.queensu.ca/traq/</u>
- Please contact the TRAQ Help Desk for support, or training requests. The TRAQ Help Desk is available by email: <a href="mailto:trag@queensu.ca">trag@queensu.ca</a> or phone: ext. 78426
- For questions regarding the NSERC Discovery Grants, please contact your URS contact: Vera Kettnaker, ext. 77314, Email: <u>vmk@queemsu.ca</u>